# - Homares Baggage Tracking System

Version 2.0

# Table of Contents

| Baggage Tracking APP - Installation Process | 2  |
|---------------------------------------------|----|
| Baggage Tracking APP                        | 2  |
| Start-up and Login                          | 2  |
| Tracking Location Selection                 | 3  |
| Tracking Location Information               | 3  |
| Scan Baggage                                | 5  |
| Navigation and Logout                       | 8  |
| Baggage Tracking System - DCS               | 9  |
| Baggage Tracking Location Maintenance       | 9  |
| Baggage Tracking History Search             | 11 |
| Baggage Tracking History per Passenger      | 12 |
| Baggage Tracking History Reports            | 13 |
| Required Privileges                         | 16 |

# **Baggage Tracking APP - Installation Process**

Downloaded APK file needs to be transferred and installed to the Gun scanner using a proper way that is included in the Gun scanner user manual (<u>PM 450 User Manual</u>). After the installation a dedicated icon will be visible to the user to start the application.

# Baggage Tracking APP

#### Start-up and Login

After the installation process, before starting the application, check whether the device has a working internet connection. Also "Users" need to be configured from the DCS application with required <u>privileges</u>, to be used in the login process. After checking and configuring the above, start the application to start the login process. In the Login page, users will be able to select the airline, the airport code and type-in the username and password to proceed with the login. After a successful login, a session will be created and if a session is inactive for 30 minutes then the session will automatically timeout.

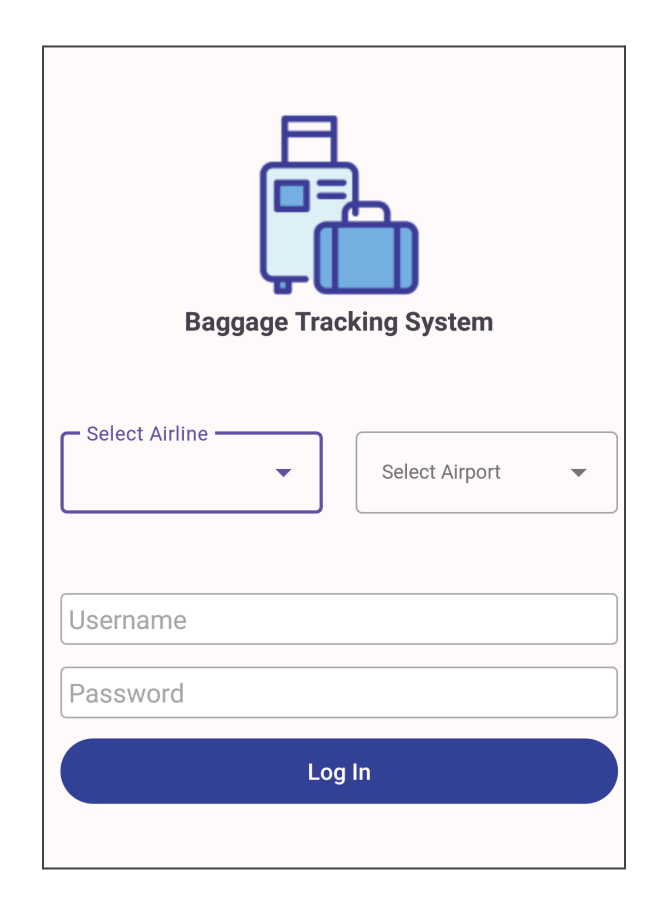

# Tracking Location Selection

All the available baggage tracking locations for the logged in airport will be listed in the "Airport baggage locations Screen" after a successful login. Depending on the location where the user is handling the baggage, the user can select the location and proceed.

| 9:30     |                       | 48 |
|----------|-----------------------|----|
|          | Tom_THR_674           | €  |
|          | THR AIRPORT LOCATIONS |    |
| Check-in |                       | >  |
| RAMP     |                       | >  |
| Boarding |                       | >  |
|          |                       |    |

**NOTE** : These locations can be managed using "Airport Baggage Locations" in the DCS application.

### **Tracking Location Information**

In the location information screen, users can add additional information. If the location is an aircraft loading location, users will be able to add the ULD code and the ULD serial number in addition to the remarks. ULD code and the ULD serial number can also be auto-filled by scanning the ULD barcode. A confirmation message will be displayed to the user to confirm the scanned data. Users will be able to confirm or reject after checking the scanned data. If similar data is scanned, a warning will be displayed to the user. After filling the additional information users can press on the "Start Scan" button to navigate to the Scan screen to begin the scan.

**NOTE** : These are optional fields. Can be changed as mandatory fields upon an airline request.

| 9:30      |                     | ₹.                          | 4        |
|-----------|---------------------|-----------------------------|----------|
| IranAir S |                     | Lange Tom_THR_674           | €→       |
| C         | CHECK-IN LOCATI     | ION INFORMATION             |          |
| Remark    |                     |                             |          |
|           |                     |                             |          |
|           | Start               | Scan                        |          |
|           |                     |                             |          |
| 9:30      |                     | ۰.                          | 48       |
|           |                     | Lom_THR_674                 | €→       |
|           | RAMP LOCATIO        | N INFORMATION               |          |
| (i) Press | 'SCAN' button on    | the device to scan ULD info |          |
| ULD Code  |                     | ULD Serial                  |          |
| Remark    |                     |                             |          |
|           |                     |                             |          |
|           | Start               | : Scan                      |          |
|           |                     |                             |          |
| 9:30      |                     | ₹⊿*                         |          |
|           |                     | <b>L</b> Tom_THR_674        | <b>*</b> |
|           | RAMP LOCATIO        | N INFORMATION               |          |
| (i) Pres  | ss 'SCAN' button on | the device to scan ULD info |          |
| AKE       |                     | 12345                       |          |
|           | J                   | n);                         |          |
| Rem       |                     | de Detected!                |          |
|           | Confirm             | Cancel                      | J        |
|           | Start               | Scan                        |          |
|           |                     |                             |          |

## Scan Baggage

Selected main baggage location and ULD information (if available) will be displayed on the top section of the Scan screen. In the below section last scanned tag number and the total scanned tag count will be displayed. In the process of scanning, if only the scanning is successful, those values will get updated.

Before scanning, baggage screen will be displayed as follows,

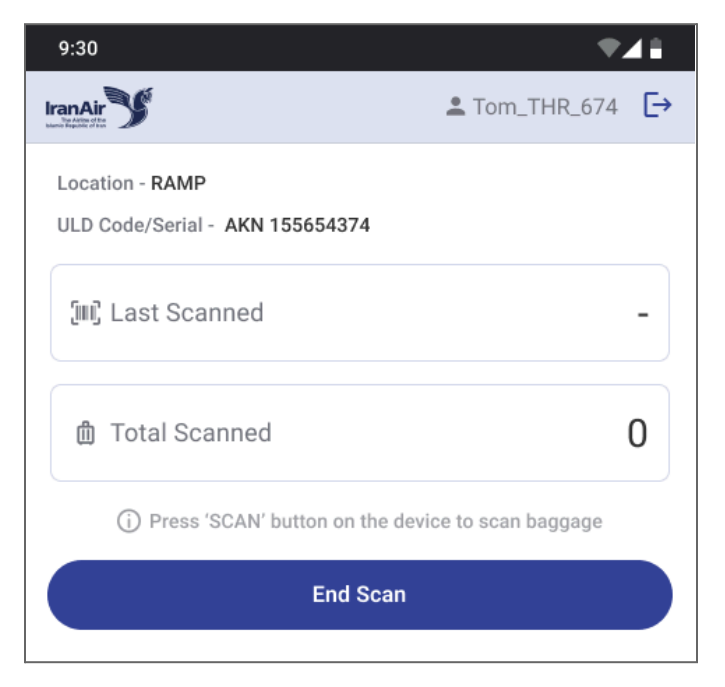

After a successful scan Last Scanned tag and Total scanned will be updated,

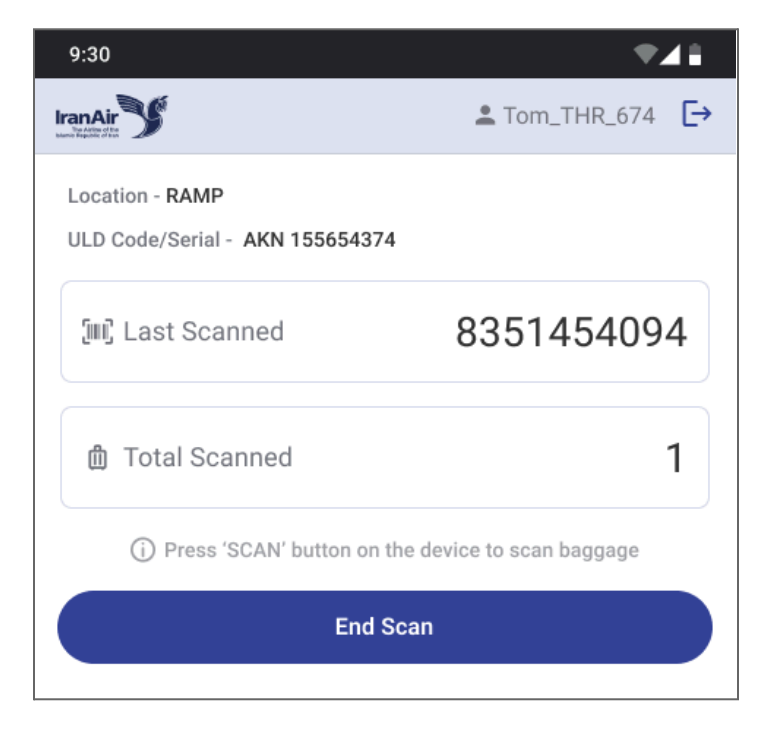

Users will be able to identify whether the scan was a successful scan or not with the alert dialogs. For a successful scan following dialog will be visible to the user,

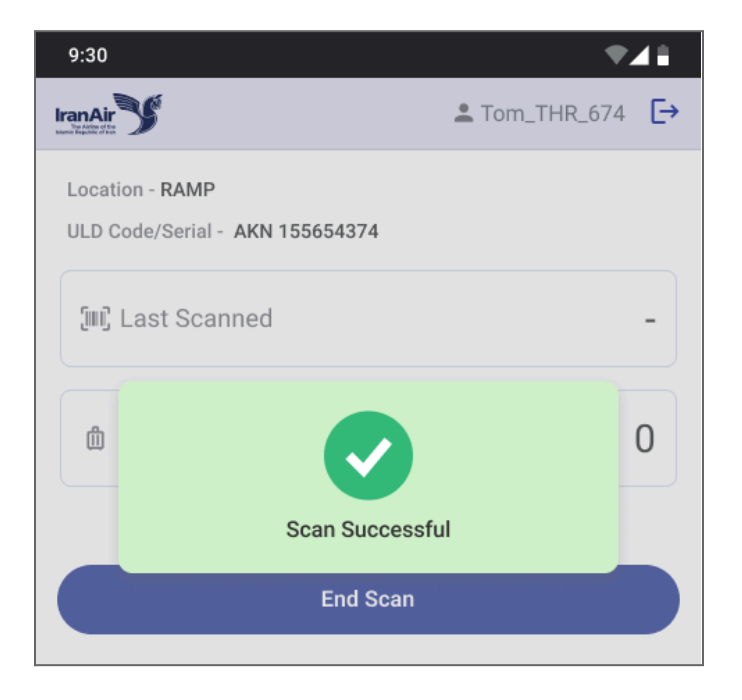

Otherwise following will be displayed with a proper error message,

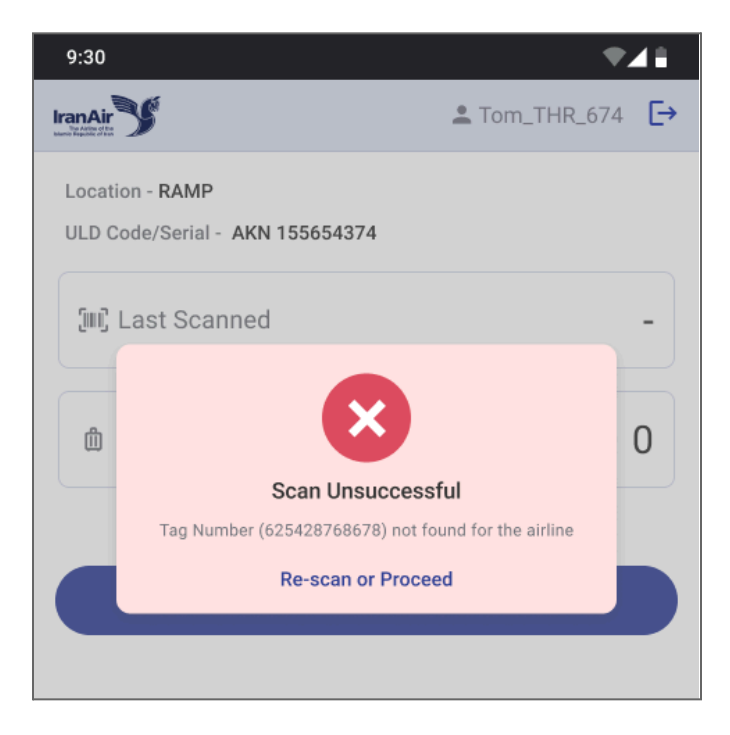

When there's an error, the user should click on Re-scan or Proceed to continue the scanning process. After completing the scan, the user can press on the "End Scan" button to end the scan.

Also users will be able to switch to a new ULD only when the location is an aircraft loading location. To switch, the user needs to scan the respective ULD barcode and then a confirmation pop-up will be displayed to the user with the scanned ULD information.

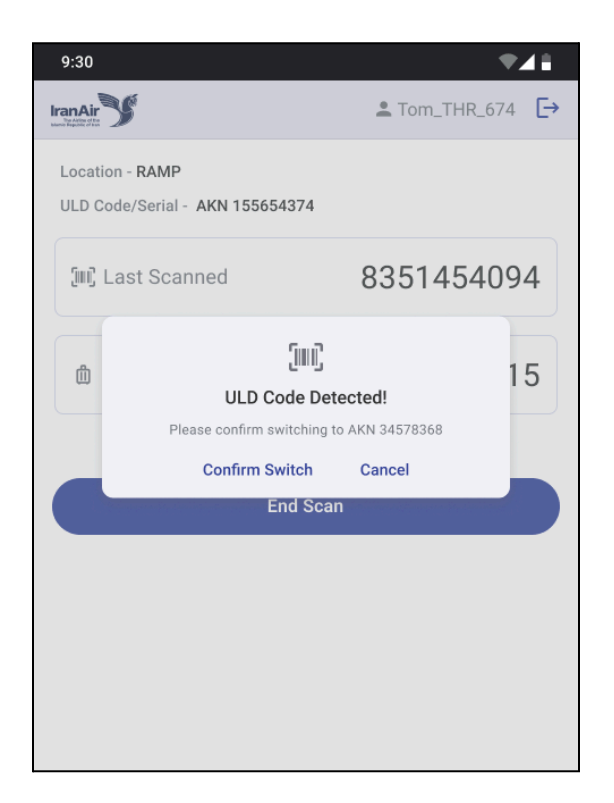

If the user confirms then the **Last scanned tag number and the Scanned count will be reset** and the screen will be **updated with the latest ULD information**. If the user cancels, nothing will be changed on the screen and will be able to continue scanning baggage for the same ULD. If similar data is scanned, a warning will be displayed to the user and after confirming nothing will be changed on the screen and will be able to continue scanning baggage for the same ULD.

Scanned count and last scanned tag number will be reset in following scenarios,

- When clicked on the "End Scan" button
- When navigated to a previous screen
- When user switched to a new ULD
- When the user logs out.

**NOTE** : Scanned information can be viewed by using the "Baggage Location Search" in the DCS application.

# Navigation and Logout

To navigate within the application, users can use the device back button. And to logout from the application, users can click on the logout button which is next to the logged in user name.

# Baggage Tracking System - DCS

In the DCS application, a separate menu item is given for accessing the Baggage tracking related screens as follows.

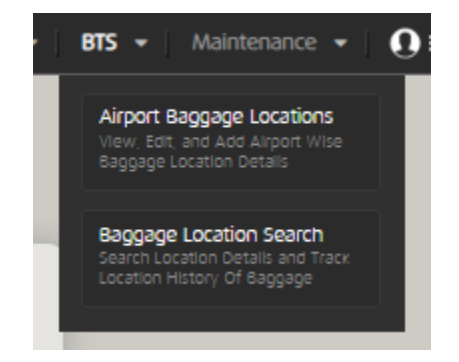

## Baggage Tracking Location Maintenance

Baggage tracking location maintenance screen can be used to maintain all the baggage tracking locations airport wise.

| Lottin Section     Section Section       Image: Section Section Sectio                  | - |                |        |                                  | MAIN MENU                 |                |  |
|----------------------------------------------------------------------------------------------------|---|----------------|--------|----------------------------------|---------------------------|----------------|--|
| Locality Section     Appropriate     Appropriate     Appropriat     Appropriate     Appropriate                                                                                                    |   |                |        | Coursels Docustion               |                           |                |  |
| Advine     Location Code     Location Code       Approt Code     1     AA     MC/SPAULAN     3       2     Audo     GRUNAPE_CAN     3     3       3     MA     GRUNAPE_CAN     3     3       4     MPO     TRECHONALIT_ARRIAPE_CAN     6     3       5     TRECHONALIT_ARRIAPE_CAN     2     3     3                                                                                                    | U | ocation search |        | Search Results                   |                           |                |  |
| Aligned Gold       1       A.A.       MARGONULUN       3         I       N.A.       GRONOMPLUN       3       3         I       N.A.       DRONOMPLUN       3       3         I       N.A.       DRONOMPLUN       3       3         I       N.A.       DRONOMPLUN       3       3         I       N.A.       DRONOMPLUN       3       3         I       N.A.       DRONOMPLUN       3       3         I       N.A.       DRONOMPLUN       3       3         I       N.A.       DRONOMPLUN       3       3         I       N.A.       DRONOMPLUN       2       3         I       N.A.       DRONOMPLUN       2       3         I       DRONOMPLUN       2       3       3         I       DRONOMPLUN       INFORMULAN       2       3         I       DRONOMPLUN       INFORMULAN       1       3         I       DRONOMPLUN       INFORMULAN       2       1         I       DRONOMPLUN       INFORMULAN       1       1         I       DRONOMPLUN       INFORMULAN       1       1         I <td></td> <td></td> <td></td> <td><ul> <li>Airport Code</li> </ul></td> <td>Location Codes</td> <td>Location Count</td> <td></td>                                                                                                    |   |                |        | <ul> <li>Airport Code</li> </ul> | Location Codes            | Location Count |  |
| Apprilos       2       Abo       GRANAPSIAN       3         Is       Mail       Linkash       2       4         Is       Tasisanatainangangian       6       3         Is       Tasisanatainangangian       6       3         Is       Tasisanatainangangian       6       3         Is       Tasisanatainangangian       6       3         Is       Tasisanatainangangian       6       3         Is       Tasisanatainangangian       2       3         Is       Tasisanatainangangian       2       3         Is       Tasisanatainangangian       2       3         Is       Tasisanatainangangian       2       3         Is       Tasisanatainangangian       2       3         Is       Tasisanatainangangian       2       3         Is       Tasisanatainangangian       2       3         Is       Tasisanatainangangian       2       3         Is       Tasisanatainangangian       2       3         Is       Tasisanatainangangangangangangangangangangangangang                                                                                                    |   | Anne           | IR -   | 1 AAA                            | RMP,CHKN,LDN              | 3              |  |
| 0         NA         LONGNAP         2           1         Mo         TRMSHAQLARAMPLON         6           5         TRM         GRANUL         2                                                                                                    |   | Airport Code   | ~      | 2 ABD                            | CHKN,RMP,LDN              | 3              |  |
| Image: Specify and Specify and Spec |   |                |        | 3 IKA                            | LDN/RMP                   | 2              |  |
| 5 THR CHANLON 2                                                                                                    |   |                | SEARCH | 4 MHD                            | TRNF,CHKN,BLT,ARR,RMPJ.DN | 6              |  |
| Additionalise                                                                                                    |   | _              |        | 5 THR                            | CHKNLDN                   | 2              |  |
| Attester                                                                                                    |   |                |        |                                  |                           |                |  |
| Adlucator                                                                                                    |   |                |        |                                  |                           |                |  |
| Add Leaston                                                                                                    |   |                |        |                                  |                           |                |  |
| Additionation                                                                                                    |   |                |        |                                  |                           |                |  |
| Atlans                                                                                                    |   |                |        |                                  |                           |                |  |
| Adicano                                                                                                    |   |                |        |                                  |                           |                |  |
| Adi como                                                                                                    |   |                |        |                                  |                           |                |  |
| Aditador                                                                                                    |   |                |        |                                  |                           |                |  |
| Add Location                                                                                                    |   |                |        |                                  |                           |                |  |
| Ad Louise                                                                                                    |   |                |        |                                  |                           |                |  |
|                                                                                                    |   |                |        |                                  |                           | Add Location   |  |
|                                                                                                    |   |                |        |                                  |                           |                |  |
|                                                                                                    |   |                |        |                                  |                           |                |  |
|                                                                                                    |   |                |        |                                  |                           |                |  |
|                                                                                                    |   |                |        |                                  |                           |                |  |
|                                                                                                    |   |                |        |                                  |                           |                |  |
|                                                                                                    |   |                |        |                                  |                           |                |  |
|                                                                                                    |   |                |        |                                  |                           |                |  |

Locations can be added sequentially and a separate option is given to mark the location as a ramp location.

| 'iew Airport Baggage Locati | ons    |              |                |                                       |
|-----------------------------|--------|--------------|----------------|---------------------------------------|
| Airline • IR                | ~      | Airport Code | ~              |                                       |
|                             |        |              |                |                                       |
| irport Baggage Locations    |        |              |                |                                       |
|                             |        |              |                | Add New Locati                        |
| Location Code 🖷             | Remark | Status 👳     | Sequence No. e | Compartment / ULD Loading<br>Location |
| CHECK_IN                    |        | Active 🗸     | 1              | X                                     |
| BOARDING                    |        | Active 🗸     | 2              |                                       |
| RAMP                        |        | Active       | 3              | X                                     |
|                             |        |              |                |                                       |
|                             |        |              |                |                                       |
|                             |        |              |                |                                       |
|                             |        |              |                |                                       |
|                             |        |              |                |                                       |
|                             |        |              |                |                                       |
|                             |        |              |                |                                       |
|                             |        |              |                |                                       |
| _                           |        |              |                |                                       |
| Back                        |        |              |                | Reset Edit                            |

# Baggage Tracking History Search

All the scanned baggage information can be viewed using the Baggage location search screen. Multiple options are given to the users to filter the search results.

|                         | Laut M     |   | Bag Tag    | Tracking<br>Point | ULD        | Flight<br>Designator | Departure<br>Date | First Name | Last Name | Scanner<br>Username | Scanned<br>Timestamp |
|-------------------------|------------|---|------------|-------------------|------------|----------------------|-------------------|------------|-----------|---------------------|----------------------|
| Time Mode •             | Local      | 1 | 0096810464 | Check-In          | -          | IR100                | 25/06/2024        | DRAKE      | SHEKARRIZ | IR SYS USER         | 25/06/2024           |
| Bag Tag No              |            | 2 | 0096810461 | Check-in          | -          | IR100                | 25/06/2024        | BEN        | PETERS    | IR SYS USER         | 25/06/2024           |
| Scanned From (Airport)  | ка         | 3 | 0096810463 | Boarding          | -          | IR100                | 20:00             | DRAKE      | SHEKARRIZ | IR SYS USER         | 25/06/2024           |
| Location/Tracking Point | ×          | 4 | 0096810465 | Ramp              | AKE/123456 | IR100                | 20:00             | DRAKE      | SHEKARRIZ | IR SYS USER         | 13:17:51             |
| Scanned Date - From .   | 24/06/2024 |   | 0006910462 | Pama              | AKE/1224E  | ID100                | 20:00             | DEN        | DETERS    | ID EVELIEED         | 13:20:51             |
| Scanned Date - To 😐     | 25/06/2024 |   | 0090810402 | Karrip            | AKE/12343  | INTOO                | 20:00             | DEIN       | FETERS    | IN 313 DOEN         | 13:15:51             |
|                         |            |   |            |                   |            |                      |                   |            |           |                     |                      |
| Flight No               | IR         |   |            |                   |            |                      |                   |            |           |                     |                      |
| ULD Code                |            |   |            |                   |            |                      |                   |            |           |                     |                      |
| ULD Serial              |            |   |            |                   |            |                      |                   |            |           |                     |                      |
|                         |            |   |            |                   |            |                      |                   |            |           |                     |                      |
| CLR                     | SEARCH     |   |            |                   |            |                      |                   |            |           |                     |                      |
|                         |            |   |            |                   |            |                      |                   |            |           |                     |                      |
|                         |            |   |            |                   |            |                      |                   |            |           |                     |                      |
|                         |            |   |            |                   |            |                      |                   |            |           |                     |                      |
|                         |            |   |            |                   |            |                      |                   |            |           |                     |                      |
|                         |            |   |            |                   |            |                      |                   |            |           |                     |                      |
|                         |            |   |            |                   |            |                      |                   |            |           |                     |                      |
|                         |            |   |            |                   |            |                      |                   |            |           |                     |                      |

By clicking on the "Track Baggage" button users will be able to view the tracking information of the baggage.

| ggage History                          |                                   |         |                        |                                       |
|----------------------------------------|-----------------------------------|---------|------------------------|---------------------------------------|
| 96739570 JOHN ARTHUR<br>g Teg Pax Name | IR100<br>11/06/2024 21:00:00 (LT) |         |                        | 11/06/2024 13:18<br>Last Updated (LT) |
|                                        |                                   |         |                        |                                       |
| Location/Tracking point                | ULD code/ Number                  | Remarks | Scanner Timestamp (LT) | Scanner User                          |
| RAMP                                   | AKE/12345                         | -       | 11/06/2024 13:18:51    | BRSSN                                 |
| BOARDING                               | -                                 | -       | 11/06/2024 13:15:51    | BRSSN                                 |
| CHECK_IN                               |                                   | -       | 11/06/2024 13:12:51    | BRSSN                                 |
|                                        |                                   |         |                        |                                       |
|                                        |                                   |         |                        |                                       |
|                                        |                                   |         |                        |                                       |
|                                        |                                   |         |                        |                                       |
|                                        |                                   |         |                        |                                       |
|                                        |                                   |         |                        |                                       |

### Baggage Tracking History per Passenger

Users can view the baggage tracking information for a specific passenger via the check-in screen as well. For that user needs to navigate to the check-in screen and then need to select a passenger. Then click on the 'View/Edit' option. Then the user can navigate to the 'Baggage' tab. Inside the baggage tab a dedicated button will be displayed to the user as 'View Baggage History' to view the baggage tracking information for the passenger baggage.

| (T2A) (H2A)                 |      |              |                      |                  |                                                                                                    |  |
|-----------------------------|------|--------------|----------------------|------------------|----------------------------------------------------------------------------------------------------|--|
| haannger Details APCS       | hope | - 158        | History Connections  |                  |                                                                                                    |  |
| iggege Summery              | 10   | BADGAGE TAGS | 🖶 Print Reggege Tege | Terrore Deppepe  | Add New Baggage                                                                                                    |  |
| woked in Bappage 3 PCs 102  | 10   | SULLY ALL    | 19941 2445           | Marcare In       | PCa. In Address Strate                                                                                                    |  |
| Free Allowed Baggage 100 hg |      | 0096/199510  | Remark Y             | NUMBER OF STREET | Release Tage                                                                                                    |  |
| Pre-Funchased Dilig         |      | 0096739671   | 275/71               | Release Taga     | AVH baggage                                                                                                    |  |
| gaddeda                     |      | 00042/09125  |                      | AVH baggage      | Add Manual Baggage Tag                                                                                                    |  |
| Total Beggege 100           | NO.  |              | 💣 Tauk Baggage       |                  | Remeans Tax Mambar                                                                                                    |  |
| cess Bag Details            | >    |              |                      |                  | the second second secon |  |
|                             |      |              | TEN Bessel Nordet    |                  | inger -i                                                                                                    |  |

In the pop-up the latest locations of all baggage will be displayed.

| 1    | View Baggage H        | listory                          |      | 8 |
|------|-----------------------|----------------------------------|------|---|
| API  | 🚔 Bag Tag: 0096739570 | Current Location: RAMP-AKE/12345 | ~    | 4 |
| PCa  | a Bag Tag: 0096739571 | Current Location: CHECK_IN       | ~    |   |
| 00 k | 🛔 Bag Tag: 0096739572 | Current Location: CHECK_IN       | ~    |   |
| NGE  |                       |                                  |      |   |
|      |                       |                                  | CLOS |   |

Users can click on the record to view all the tracked locations for that specific baggage.

| Tracking point     | ULD code/ Number         | Remarks | Scanner Timestamp   | Scanner User |
|--------------------|--------------------------|---------|---------------------|--------------|
| RAMP               | AKE/12345                |         | 11/06/2024 13:18:51 | BRSSN        |
| BOARDING           |                          |         | 11/06/2024 13:15:51 | BRSSN        |
| CHECK_IN           |                          | -       | 11/06/2024 13:12:51 | BRSSN        |
| Bag Tag: 009673957 | 1 Q Current Location: CH | IECK_IN |                     |              |
| Bag Tag: 009673957 | 2 Q Current Location: CH | HECK_IN |                     |              |
|                    |                          |         |                     |              |
|                    |                          |         |                     |              |

## Baggage Tracking History Reports

Reports can be generated, by clicking on the 'Baggage Location Report' menu item which is listed under the main menu 'Lists' option. Users will be able to generate two reports. Baggage Location Report and Baggage Location Summary report. ULD code and ULD serial filter criterias will be available for Baggage Location Report only.

|                     |        | м             | AIN MENU      |         |                 |
|---------------------|--------|---------------|---------------|---------|-----------------|
|                     |        |               |               |         |                 |
|                     |        |               |               |         |                 |
|                     |        |               |               |         |                 |
|                     |        |               |               |         |                 |
|                     |        |               |               |         |                 |
|                     |        |               |               |         |                 |
|                     |        |               |               |         |                 |
|                     |        |               |               |         |                 |
| Baggage Location    | Report |               |               |         |                 |
|                     |        |               |               |         |                 |
| Airline             |        | Report Type . |               |         |                 |
| IR                  | *      |               | ``            |         |                 |
| Flight Designator . |        | Time Mode 😐   |               | Departu | re Date 🗕       |
| IR                  |        | Local         | `             | 25/0    | 6/2024          |
| Departure Airport   |        |               |               |         |                 |
| Select              | ~      |               |               |         |                 |
| Export Format       |        |               | Output Option |         |                 |
| HTML                |        | ~             | View          |         | ~               |
|                     |        |               |               |         |                 |
|                     |        |               |               |         |                 |
|                     |        |               |               |         | Generate Report |
|                     |        |               |               |         |                 |
|                     |        |               |               |         |                 |
|                     |        |               |               |         |                 |
|                     |        |               |               |         |                 |
|                     |        |               |               |         |                 |
|                     |        |               |               |         |                 |
|                     |        |               |               |         |                 |
|                     |        |               |               |         |                 |
|                     |        |               |               |         |                 |

• Baggage Location Summary Report,

| Baggage Loca               | IF100 IF100 OB07/2024 21:00 (LT) | From    |                       |          | IranAir                 |  |
|----------------------------|----------------------------------|---------|-----------------------|----------|-------------------------|--|
| Flight Number<br>Departure | IR100<br>08/07/2024 21:00 (LT)   | From    |                       |          |                         |  |
| Departure                  | 08/07/2024 21:00 (LT)            |         | IKA                   | То       | AMS                     |  |
|                            |                                  | Arrival | 08/07/2024 23:00 (LT) | Aircraft | A310-300-J18Y188/EP-IBK |  |
|                            |                                  |         |                       |          |                         |  |
| Saggage Checkpoints        |                                  |         |                       |          |                         |  |
|                            | Row Number                       |         | Checkpoint            | То       | al Number of Baggage    |  |
|                            | 1                                |         | CHECK_IN              |          | 2                       |  |
|                            | Z                                |         | KAMP                  |          | Z                       |  |
|                            |                                  |         |                       |          |                         |  |
| saggage in ULDs            |                                  |         |                       |          |                         |  |
|                            | Row Number                       |         | ULD Info              | То       | al Number of Baggage    |  |
|                            | 1                                |         | AKE/12345             |          | 1                       |  |
|                            | 2                                |         | AKE/23406             |          | 1                       |  |
|                            |                                  |         |                       |          |                         |  |
|                            |                                  |         |                       |          |                         |  |
|                            |                                  |         |                       |          |                         |  |
|                            |                                  |         |                       |          |                         |  |
|                            |                                  |         |                       |          |                         |  |
|                            |                                  |         |                       |          |                         |  |
|                            |                                  |         |                       |          |                         |  |
|                            |                                  |         |                       |          |                         |  |
|                            |                                  |         |                       |          |                         |  |
|                            |                                  |         |                       |          |                         |  |
|                            |                                  |         |                       |          |                         |  |
|                            |                                  |         |                       |          |                         |  |
|                            |                                  |         |                       |          |                         |  |
|                            |                                  |         |                       |          |                         |  |
|                            |                                  |         |                       |          |                         |  |
|                            |                                  |         |                       |          |                         |  |

• Baggage Location Report,

| Bagsage Location Report         Introduction Report         Introduction Report <th <="" colspan="4" th=""><th>ggage Locatio</th><th>on Report</th><th></th><th></th><th></th><th></th><th></th><th></th><th>•</th></th>                                                                                                    | <th>ggage Locatio</th> <th>on Report</th> <th></th> <th></th> <th></th> <th></th> <th></th> <th></th> <th>•</th> |                |            |            | ggage Locatio         | on Report |              |                        |  |  |  |  | • |
|----------------------------------------------------------------------------------------------------|----------------------------------------------------------------------------------------------------|----------------|------------|------------|-----------------------|-----------|--------------|------------------------|--|--|--|--|---|
| Initial parture         Initial         From         KA         To         AKE           parture         08072024 21:00 (LT)         Anival         0507/2024 21:00 (LT)         Aircraft         Allo-300-J19Y188 (EF-LBK)           Bag Tag         Tracking Point         LLD         First Name         ET number         Scienced User         Scienced User           00567/2020         Tracking Point         LLD         First Name         ET number         Scienced User         Scienced User           00567/2020         RAMP         AKE-12345         BEN         ARTHUR         BRSSN         0207/2024 13:16:51           00567/2020         RAMP         AKE-12345         BEN         ARTHUR         BRSSN         0207/2024 13:16:51           00567/2020         RAMP         AKE-12345         BEN         ARTHUR         BRSSN         0207/2024 13:16:51           00567/2020         RAMP         AKE-12345         BEN         ARTHUR         BRSSN         0207/2024 13:17:51           00567/2020         RAMP         AKE-12345         BEN         ARTHUR         BRSSN         0207/2024 13:17:51           00567/2020         RAMP         AKE-12345         BEN         ARTHUR         BRSSN         0207/2024 13:17:51                                                                                                    | aggage Lo                                                                                                    | cation Repor   | t          |            |                       |           |              |                        |  |  |  |  |   |
| parture         08072024 21:00 (LT)         Arrival         08072024 22:00 (LT)         Arcent         A310-300-J18Y188 (EP-4BK)           Bag Tag         Tracking Point         ULD         First Name         Last Name         ET number         Scanned User         Scanned User           00567-0019         CHECK_IN         BEN         ARTHUR         BRSSN         0.2072024 13:15.51           00567-0019         CHECK_IN         BEN         ARTHUR         BRSSN         0.2072024 13:16.51           00567-0019         CHECK_IN         BEN         ARTHUR         BRSSN         0.2072024 13:16.51           00567-0019         CHECK_IN         JOHN         ALMAGAN         BRSSN         0.2072024 13:17.51           00567-0019         CHECK_IN         JOHN         ALMAGAN         BRSSN         0.02072024 13:17.51                                                                                                    | Flight Number                                                                                                    | IR100          |            | From       | IKA                   | То        | AMS          | 5                      |  |  |  |  |   |
| Bag Tag         Tracking Point         LLD         First Name         Last Name         ET number         Scanned User         Scanned Time (LT)           00567-0019         CHECK_IN         BEN         ARTHUR         BRSSN         0207/2024 13:16:51           00567-0019         CHECK_IN         BEN         ARTHUR         BRSSN         0207/2024 13:16:51           00567-0016         CHECK_IN         JOHN         ALMAGAN         BRSSN         0407/2024 13:16:11           00567-0016         CHECK_IN         JOHN         ALMAGAN         BRSSN         0407/2024 13:16:11                                                                                                    | Departure                                                                                                    | 08/07/2024     | 21:00 (LT) | Acrival    | 08/07/2024 23:00 (LT) | Aircraft  | A31          | 0-300-J18Y188 (EP-IBK) |  |  |  |  |   |
| Bag Tag         Tracking Point         LLD         First Name         Last Name         ET number         Scanned User         Scanned User         Scanned User           0056740019         CHECK_IN         BEN         ARTHUR         BRSSN         0207/2024 13:15:51           0056740020         RAMP         AKE/12345         BEN         ARTHUR         BRSSN         0207/2024 13:16:51           0056740026         CHECK_IN         JOHN         ALHASAN         BRSSN         0207/2024 13:17:51           0056740026         CHECK_IN         JOHN         ALHASAN         BRSSN         0407/2024 13:17:51                                                                                                    |                                                                                                    |                |            |            |                       |           |              |                        |  |  |  |  |   |
| 0096740019         CHECK_IN         BEN         ARTHUR         BRSSN         0207/2004 13:15:51           0096740020         RAMP         AKE/12345         BEN         ARTHUR         BRSSN         0207/2004 13:16:51           0096740106         CHECK_IN         JOHN         ALMAGAN         BRSSN         0407/2004 13:17:51           0096740106         CHECK_IN         JOHN         ALMAGAN         BRSSN         0407/2004 13:17:51                                                                                                    | Bag Tag                                                                                                    | Tracking Point | uto        | First Name | Last Name             | ET number | Scanned User | Scanned Time (LT)      |  |  |  |  |   |
| 0096740020         RAMP         AKE/12345         BEN         ARTHUR         BRSSN         02/07/2024 13:16:51           0096740050         CHECK_IN         JOHN         ALMAGAN         BRSSN         0407/2024 13:17:51           0096740050         CHECK_IN         JOHN         ALMAGAN         BRSSN         0407/2024 13:17:51                                                                                                    | 0096740019                                                                                                    | CHECK_IN       |            | BEN        | ARTHUR                |           | BRSSN        | 02/07/2024 13:15:51    |  |  |  |  |   |
| 0096740106 CHECK_IN JOHN ALWASAN BRSSN 04072024 13:17:51                                                                                                    | 0096740020                                                                                                    | RAMP           | AKE/12345  | BEN        | ARTHUR                |           | BRSSN        | 02/07/2024 13:16:51    |  |  |  |  |   |
| AVERAGE DAME AVERAGE VIEW ALLERAN DEPEN AVERAGE AVERAGE AV | 0096740106                                                                                                    | CHECK_IN       |            | JOHN       | ALHASAN               |           | BRSSN        | 04/07/2024 13:17:51    |  |  |  |  |   |
| 040//2024 UDD PUWP ANE/20400 JUNN ALPIASAN BRSSN 040//2024 13:15:51                                                                                                    | 0096740105                                                                                                    | RAMP           | AKE/23456  | JOHN       | ALHASAN               |           | BRSSN        | 04/07/2024 13:15:51    |  |  |  |  |   |
|                                                                                                    |                                                                                                    |                |            |            |                       |           |              |                        |  |  |  |  |   |
|                                                                                                    |                                                                                                    |                |            |            |                       |           |              |                        |  |  |  |  |   |
|                                                                                                    |                                                                                                    |                |            |            |                       |           |              |                        |  |  |  |  |   |
|                                                                                                    |                                                                                                    |                |            |            |                       |           |              |                        |  |  |  |  |   |
|                                                                                                    |                                                                                                    |                |            |            |                       |           |              |                        |  |  |  |  |   |
|                                                                                                    |                                                                                                    |                |            |            |                       |           |              |                        |  |  |  |  |   |
|                                                                                                    |                                                                                                    |                |            |            |                       |           |              |                        |  |  |  |  |   |
|                                                                                                    |                                                                                                    |                |            |            |                       |           |              |                        |  |  |  |  |   |
|                                                                                                    |                                                                                                    |                |            |            |                       |           |              |                        |  |  |  |  |   |
|                                                                                                    |                                                                                                    |                |            |            |                       |           |              |                        |  |  |  |  |   |
|                                                                                                    |                                                                                                    |                |            |            |                       |           |              |                        |  |  |  |  |   |
|                                                                                                    |                                                                                                    |                |            |            |                       |           |              | Page 1 of 1            |  |  |  |  |   |
| Page 1 of 1                                                                                                    |                                                                                                    |                |            |            |                       |           |              |                        |  |  |  |  |   |

Both reports have the following options,

- HTML export format View output option
- PDF export format View, Download, Email output options
- CSV export format Download, Email output options

# **Required Privileges**

| Operation                                                                                                    | Privilege Category    | Privilege                                         |  |  |  |  |  |
|----------------------------------------------------------------------------------------------------|-----------------------|---------------------------------------------------|--|--|--|--|--|
| Mobile Application Related Privilege                                                                                                    | s                     |                                                   |  |  |  |  |  |
| To access the mobile application                                                                                                    | BRS                   | Scan bag tags using BRS.                          |  |  |  |  |  |
| Airport Baggage Location Maintena                                                                                                    | nce Related Privilege | S                                                 |  |  |  |  |  |
| To search Airport baggage locations                                                                                                    | MAINTENANCE           | Search Airport Baggage Locations                  |  |  |  |  |  |
| To view Airport baggage locations                                                                                                    | MAINTENANCE           | View Baggage Location Details of an Airport       |  |  |  |  |  |
| To add Airport baggage locations                                                                                                    | MAINTENANCE           | Add New Airport Baggage Location                  |  |  |  |  |  |
| To delete all baggage locations for an airport                                                                                          | MAINTENANCE           | Delete All Baggage Locations Of An<br>Airport     |  |  |  |  |  |
| Pax Baggage Location Search Related Privileges                                                                                          |                       |                                                   |  |  |  |  |  |
| To search pax baggage locations                                                                                                    | MAINTENANCE           | Search Pax Baggage Locations                      |  |  |  |  |  |
| View Pax Baggage Location History via baggage tab (Check-in screen) Related Privileges                                                  |                       |                                                   |  |  |  |  |  |
| To view the latest location or<br>tracking history of the baggage via<br>check-in screen for a specific<br>passenger using baggage tab. | BRS                   | View baggage location history via check-in screen |  |  |  |  |  |
| Generate Baggage Location related reports                                                                                               |                       |                                                   |  |  |  |  |  |
| To generate baggage location related reports                                                                                            | REPORT                | View baggage location history report              |  |  |  |  |  |